## How to Apply for Background Verification for GEP in Passport Seva

### About Background Verification for GEP

- Background Verification of Indian citizens who have applied for US CBP's GEP program has been undertaken by Government of India on behalf of the US Government's CBP Global Entry Program (GEP), in pursuance of a bilateral agreement. This is not a public service open to all the Indian citizens. Hence, there is no obligation on the part of Government of India to furnish any information pertaining to the processing of this service to the GEP applicants or the general public, under section 8(1)(a), (f) & (j) of the RTI Act, 2005.
- The background verification process involves multiple government departments in order to convey assurance to a foreign government about Indian citizens on security and other confidential aspects the overall processing time may vary case to case basis as it involves rigorous process of vetting. No firm timelines has been defined for the GEP vetting process.

### **Prerequisites to apply for GEP Application**

- Applicant must know his/her GES-ID/GOES-ID pertaining to the application filed with U.S. Customs and Border Protection (CBP) authorities.
- Applicant should register as Online user in <u>www.passportindia.gov.in</u> under Passport Office jurisdiction as per their verification address in India for completion of India side vetting process.

### New Online user registration

- 1. Register as new Online user, if not already registered.
- 2. Navigate to the Online Portal (URL:

www.passportindia.gov.in).

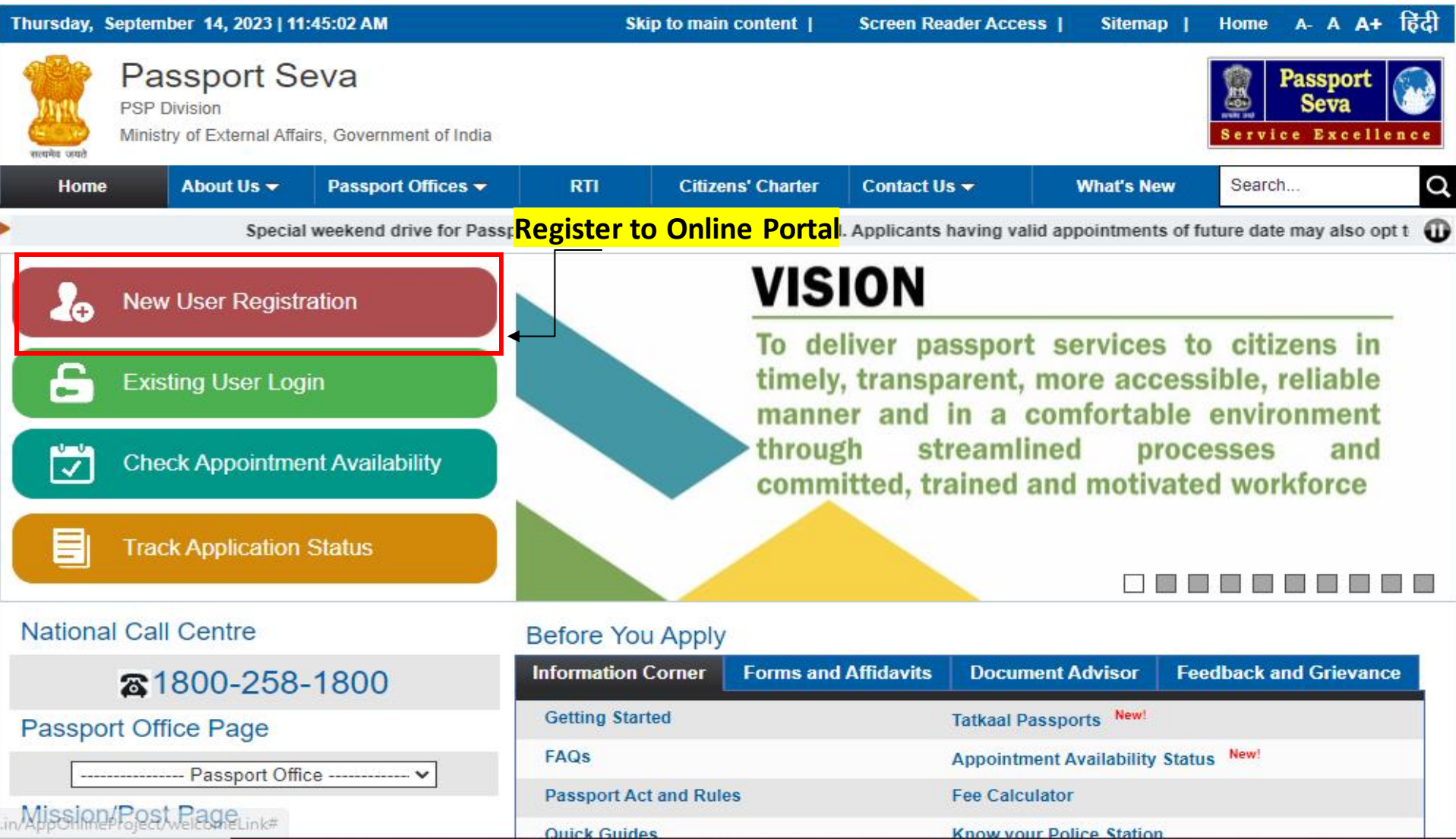

# <u>Note</u>:- Register under Passport Office only. You will not be able to apply for GEP with a user registered under CPV Delhi.

| Wednesday, September 13, 2023   11:37:47 AM                |                                      |                                    | Skip to main content   Screen                      |                                           | een Reader Access   Sitema  |                                                  | np   Home A-A A+            |  |
|------------------------------------------------------------|--------------------------------------|------------------------------------|----------------------------------------------------|-------------------------------------------|-----------------------------|--------------------------------------------------|-----------------------------|--|
| Passport Se<br>PSP Division<br>Ministry of External Affair | <b>VA</b><br>s, Government of India  |                                    |                                                    |                                           |                             | Service E                                        | port<br>va<br>xcellence     |  |
| Home About Us 🗸                                            | Passport Offices -                   | RTI                                | Citizens' Charter                                  | Contact Us 🗸                              | What's New                  | Search                                           | C                           |  |
| •                                                          | Special weekend drive for            | Passport applica                   | tions submission is pl                             | anned. Applicants ha                      | aving valid appointn        | ments of future d                                | late may al 🚺               |  |
| Information Corner                                         | You are here :                       | Home > New Us                      | ser Registration                                   |                                           |                             |                                                  |                             |  |
| Getting Started                                            | User Reg                             | istration                          |                                                    |                                           |                             |                                                  |                             |  |
| Passport Act and Rules                                     | Important Info                       | mation: Passpo                     | rt application can be p                            | processed at any                          | Fields marked               | with asterisk (*) a                              | re mandatory                |  |
| FAQs                                                       | ▷ PSK/POPSK/PS                       | SLK WITHIN IND                     | IA irrespective of your                            | residential address.                      | _                           |                                                  |                             |  |
| Locate Passport Seva Kendra                                | Click here to     Click here to      | check the appoir<br>know more abou | ntment availability at a<br>It Apply Anywhere in I | II PSK/POPSK/PSLK<br>Idia scheme for Pass | Services.                   |                                                  |                             |  |
| Locate Common Service Centers                              |                                      |                                    | Registe                                            | er under Pass                             | sport Office                | only.                                            |                             |  |
| Fee Calculator                                             | Register to app                      | ly at*                             | CPV Delhi                                          | Selec                                     | t the 'CPV Delhi' option to | o apply for Diplomation<br>t and Visa (CPV) divi | c/Official<br>ision, Delhi, |  |
| Appointment Availability Status New                        | Rassport Office                      | *                                  | Passport Onic                                      |                                           | an Polyanos applying for    | Identity Codificate m                            | ust register                |  |
| Know your Police Station                                   | (As per Present Re                   | ;<br>sidential Address)            | Select                                             | V Hoea<br>with 'I                         | Delhi' Passport Office.     | identity Certificate in                          | lust register               |  |
| Quick Guides                                               | Given Name (M                        | ax 45 Characters) <sup>*</sup>     |                                                    | Initial                                   | s and honorifics (e.g. Dr., | Col.,etc.) are not allo                          | wed.                        |  |
| Tatkaal Appointment Opening Time                           | Surname (Max 4                       | 5 Characters)                      |                                                    |                                           |                             |                                                  |                             |  |
| Instructions Booklet                                       | Date of Birth (D                     | D/MM/YYYY)*                        | DD/MM/YYYY                                         | 17                                        |                             |                                                  |                             |  |
| All India Network of Passport Servi                        | Ces<br>Do you want you to be same as | 5 Characters)*<br>our Login Id     | ◯Yes ◉No                                           |                                           |                             |                                                  |                             |  |

# Enter all the details and click on Register button. Activate the user through link sent on E-mail Id or through mobile.

| FAQs D                                 | Register to apply at*           | © CPV Delhi                  | Select the 'CPV Delhi' option to apply for Diplomatic/Official   |
|----------------------------------------|---------------------------------|------------------------------|------------------------------------------------------------------|
| Locate Passport Seva Kendra and        |                                 | Passport Office              | passport at Consular, Passport and Visa (CPV) division, Delhi,   |
| Lagnu Kendra                           | Passport Office *               | Bengaluru 🔻                  | Tibetan Refugees applying for Identity Certificate must register |
| Locate Common Service Centers          | Given Name (May 45 Characters)* |                              | First Name + Middle Name                                         |
| Fee Calculator                         | Civen Name (Max 45 Cilaraciers) |                              | Initials and honorifics (e.g. Dr.,Col.,etc.) are not allowed.    |
| Appointment Availability Status New!   | Surname (Max 45 Characters)     |                              |                                                                  |
| Kanana Data Oktob                      | Date of Birth (DD/MM/YYYY)*     | 26/08/1992                   | 17.                                                              |
| Know your Police Station               | E-mail Id (Max 35 Characters)*  |                              |                                                                  |
| Quick Guides                           | Do you want your Login Id       | ○ Yes ● No                   |                                                                  |
| Tatkaal Appointment Opening Time       | to be same as E-mail Id?        | 9.100 9.100                  |                                                                  |
| Instructions Booklet                   | Login Id*                       |                              | Check Availability                                               |
| All India Network of Passport Services | Password*                       | •••••                        | Password Policy                                                  |
| Forms and Affidavits                   | Confirm Password*               | •••••                        |                                                                  |
| Download e-Form                        | Hint Question*                  | Favourite Colour 🔹           | ]                                                                |
| Annexures/Affidavits                   | Hint Answer*                    | F                            |                                                                  |
| Print Application Form                 |                                 | Straw                        |                                                                  |
| Undertaking as per GSR 570 (E)         | Enter Characters Displayed *    |                              |                                                                  |
| Feedback and Grievance                 |                                 | Change the picture displayed |                                                                  |
| How to access Information and log      |                                 | PY3HJ2                       | Click Register to create user                                    |
| Grievance                              |                                 |                              |                                                                  |
| Grievance/Feedback                     |                                 | Register Clea                | ar                                                               |

### **Online GEP Application form filling**

1. Navigate to the Online Portal (URL: <u>www.passportindia.gov.in</u>).

2. Login to the portal by entering your User Id

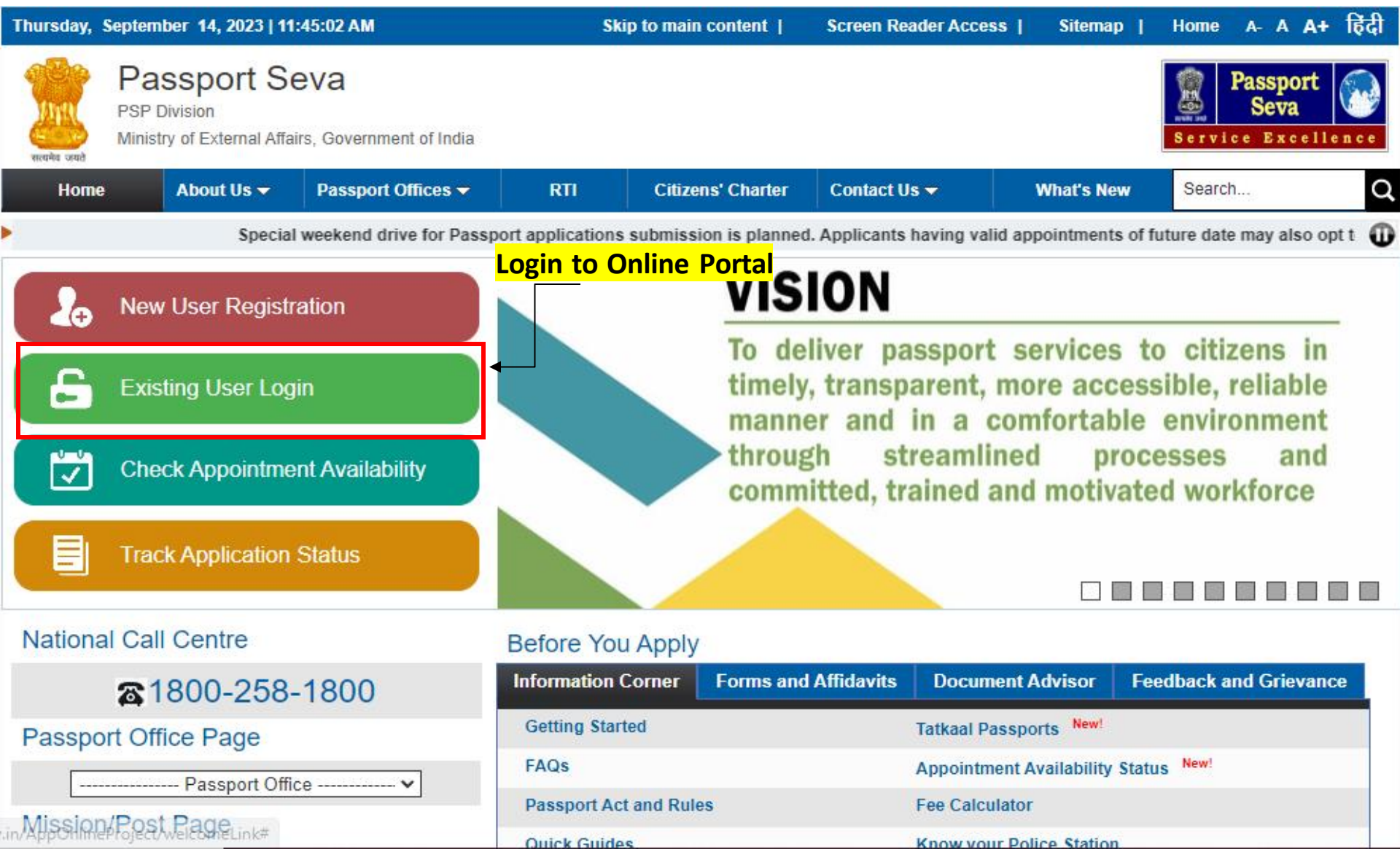

## <u>Applicant's Home Screen</u> <u>Applicant's Home Screen appears.</u>

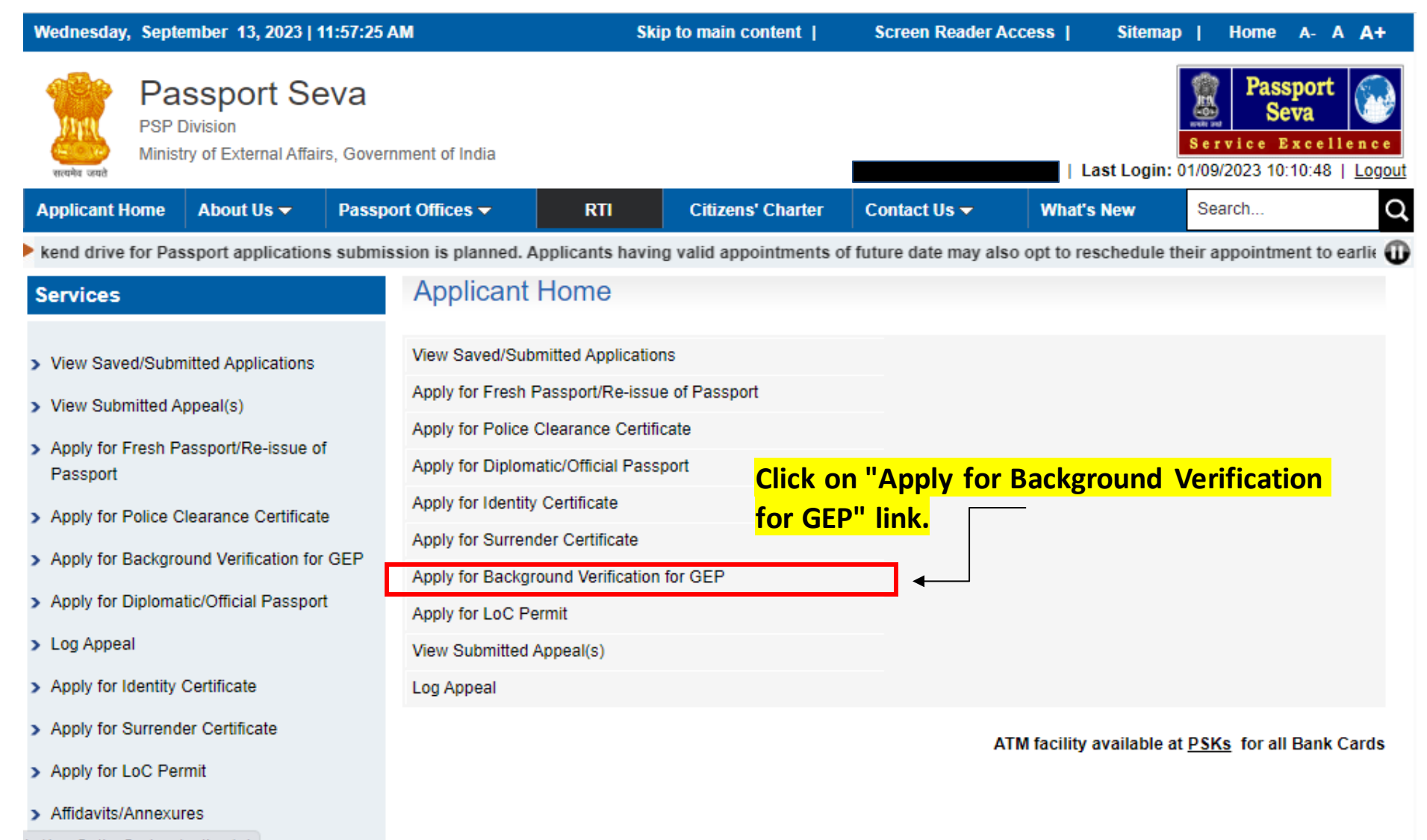

in/AppOnlineProject/online/rti

#### Click on "Click here to fill the application form online" link to fill GEP application form.

| Wednesday, September 13, 2023   12:02:18                              | PM                                                     | Ski                                                     | p to main content                                                               | Screen Reader Ac                                                                    | cess   Sitema                                                         | p   Home                                                      | A- A A+                                         |
|-----------------------------------------------------------------------|--------------------------------------------------------|---------------------------------------------------------|---------------------------------------------------------------------------------|-------------------------------------------------------------------------------------|-----------------------------------------------------------------------|---------------------------------------------------------------|-------------------------------------------------|
| PSP Division<br>Winistry of External Affairs, Gover                   | mment of India                                         |                                                         |                                                                                 |                                                                                     | Last Login:                                                           | Bervice Ex<br>01/09/2023 10:1                                 | oort<br>a<br>c c e l l e n c e<br>0:48   Logout |
| Applicant Home About Us - Passp                                       | ort Offices 🔻                                          | RTI                                                     | Citizens' Charter                                                               | Contact Us 🔫                                                                        | What's New                                                            | Search                                                        | Q                                               |
| Special weekend drive for Passport app                                | lications submissi                                     | on is planned. A                                        | Applicants having valid                                                         | appointments of futur                                                               | re date may also op                                                   | t to reschedule                                               | their appc 🕕                                    |
| Services                                                              | Apply for                                              | Backgrour                                               | nd Verification                                                                 | for GEP                                                                             |                                                                       |                                                               |                                                 |
|                                                                       |                                                        |                                                         |                                                                                 | Click h                                                                             | ere to fill th                                                        | <mark>e form on</mark>                                        | i <mark>line.</mark>                            |
| > View Saved/Submitted Applications                                   | You can fill the a                                     | pplication form b                                       | y clicking below link (inte                                                     | ernet connection is requi                                                           | ired to fill the form).                                               |                                                               |                                                 |
| > View Submitted Appeal(s)                                            | <u>If applicant is c</u>                               | <u>urrently residin</u>                                 | <u>g in India</u> Click here to                                                 | fill online application for<br>OR                                                   | background verificati                                                 | ion for GEP.                                                  |                                                 |
| <ul> <li>Apply for Fresh Passport/Re-issue of<br/>Passport</li> </ul> | If applicant is N<br>Passport Seva<br>background verif | IOT currently re<br>Embassy Portal<br>fication for GEP. | siding in India, apply for<br>(www.embassy.passpor<br>In addition, check the In | or background verification<br>ortindia.gov.in) to check<br>dian Embassy/Consulation | on for GEP in your co<br>k if your country of<br>te website to know a | ountry of residence<br>f residence is e<br>bout the overall t | ce. Visit the<br>enabled for<br>background      |
| > Apply for Police Clearance Certificate                              | check application<br>Passport Seva E                   | n submission pro<br>mbassy Portal, t                    | bcess for Global Entry F<br>hen apply for backgroun                             | Program (GEP). (In cas<br>d check in India).                                        | e country of resident                                                 | ce is not yet ena                                             | ibled in the                                    |
| > Apply for Background Verification for GEP                           | Note:                                                  |                                                         |                                                                                 |                                                                                     |                                                                       |                                                               |                                                 |
| > Apply for Diplomatic/Official Passport                              | Background Veri<br>India on behalf (                   | ification of Indian<br>of the US Gover                  | n citizens who have appl<br>nments CBP Global Ent                               | ied for US CBPs GEP p<br>ry Program (GEP), in p                                     | program has been un<br>oursuance of a bilater                         | idertaken by Gov<br>ral agreement. Ti                         | ernment of<br>his is not a                      |
| > Log Appeal                                                          | information perta<br>of the RTI Act, 2/                | pen to all the in<br>aining to the proc<br>005.         | dian citizens. Hence, th<br>essing of this service to                           | the GEP applicants or                                                               | the part of Governn<br>the general public, ur                         | nent of India to 1<br>nder section 8(1)                       | (a), (f) & (j)                                  |
| <ul> <li>Apply for Identity Certificate</li> </ul>                    | Eurthermore sin                                        | ice the backgrou                                        | nd verification process i                                                       | nvolves multiple govern                                                             | mont donartmonts in                                                   | order to convey                                               | accurance                                       |
| > Apply for Surrender Certificate                                     | to a foreign gove<br>case to case bas                  | ernment about Ir<br>sis as it involves                  | ndian citizens on securit<br>rigorous process of vetti                          | y and other confidential<br>ng. No firm timelines ha                                | aspects - the overal<br>s been defined for the                        | Il processing time<br>e GEP vetting pro                       | e may vary<br>ocess.                            |
| > Apply for LoC Permit                                                |                                                        |                                                         |                                                                                 |                                                                                     |                                                                       |                                                               |                                                 |
| > Affidavits/Annexures                                                |                                                        |                                                         |                                                                                 |                                                                                     |                                                                       |                                                               |                                                 |
| - E O-leuleter                                                        |                                                        |                                                         |                                                                                 |                                                                                     |                                                                       |                                                               |                                                 |

#### Background Verification for GEP form will be displayed.

| Wednesday, September 13, 2023              | 8   12:05:34 PM                         | Ski                              | p to main content                                 | Screen Reader                               | r Access   Siten                           | nap   Home A-A A+                                                                                                    |
|--------------------------------------------|-----------------------------------------|----------------------------------|---------------------------------------------------|---------------------------------------------|--------------------------------------------|----------------------------------------------------------------------------------------------------|
| PSP Division<br>Ministry of External Affai | eva<br>rs, Government of India          |                                  |                                                   |                                             | Last                                       | Passport<br>Seva       Image: Construction of the second second |
| Applicant Home About Us -                  | Passport Offices -                      | RTI                              | Citizens' Charter                                 | Contact Us 🔻                                | What's New                                 | Search Q                                                                                                    |
| Passport Details                           | Passport                                | Details                          |                                                   | Special                                     | weekend drive for Pa<br>Fields marked v    | vith asterisk (*) are mandatory                                                                                                    |
| Applicant Details                          | Information re                          | garding status o                 | f verification carried ou                         | ıt by Indian authori                        | ties and communicat                        | ted to US CBP authorities                                                                                                    |
| Present Residential Address                | will <u>NOT</u> be di<br>information is | sclosed to the a being collected | pplicants or the genera<br>on behalf of the US Go | l public under Secti<br>vernment, under a l | ion 8(1)(a), (f) & (j) of<br>bilateral agr | the RTIAct, 2005, as this<br>enter GES/GOES                                                                                                    |
| Other Details                              | GES/GOES A                              | oplication ID*                   |                                                   |                                             | GES A<br>sent                              | pplication ID has also been<br>through mail by                                                                                                    |
|                                            | GES Application                         | on Date (DD/MM                   | /YYYY)* DD/I                                      | MM/YYYY                                     | passpo<br>17 on you                        | rt.admin@passportindia.gov.in<br>r registered email id.                                                                                                    |
|                                            | Date of Birth (I                        | DD/MM/YYYY)*                     | DD/I                                              | MM/YYYY                                     | 17                                         |                                                                                                    |
|                                            | Passport Num                            | ber*                             |                                                   |                                             |                                            |                                                                                                    |
|                                            | Date of Issue (                         | DD/MM/YYYY)*                     | DD/I                                              | ΜΜ/ΥΥΥΥ                                     | 17/                                        |                                                                                                    |
|                                            | Date of Expiry                          | (DD/MM/YYYY)                     | * DD/I                                            | ΜΜ/ΥΥΥΥ                                     | 17                                         |                                                                                                    |
|                                            | Place of Issue                          | *                                |                                                   |                                             |                                            |                                                                                                    |
|                                            |                                         |                                  |                                                   | Next >>                                     |                                            |                                                                                                    |

- 1. Enter all the details and click on Submit button.
- 2. Pay and schedule appointment for the PSK for further processing.

| Thursday, August 17, 2023   12:59:40 PM                               |                                                         | Ski                                                        | to main content                                                         | Screen Reader /                      | Access   Sitem           | ap   Home A- A A+                   |
|-----------------------------------------------------------------------|---------------------------------------------------------|------------------------------------------------------------|-------------------------------------------------------------------------|--------------------------------------|--------------------------|-------------------------------------|
| Passport Seva<br>PSP Division<br>Ministry of External Affairs, Gover  | nment of India                                          |                                                            |                                                                         |                                      | Last Login               | Passport<br>Seva Service Excellence |
| Applicant Home About Us 👻 Passp                                       | ort Offices 👻                                           | RTI                                                        | Citizens' Charter                                                       | Contact Us 🗸                         | What's New               | Search                              |
| I drive for Passport applications submission<br>Services              | n is planned. App<br>Your applicatio<br>Your Applicatio | dicants having va<br>n form has been s<br>on Reference Num | id appointments of fu<br>submitted successfull<br>ber(ARN) is: 23-00156 | ture date may also o<br>y.<br>600230 | pt to reschedule the     | ir appointment to earlier av        |
| > View Saved/Submitted Applications                                   | 31 Pay and Sc                                           | hedule Appointmen                                          | <b>□</b>                                                                | Pay Schedul                          | <mark>e Appointme</mark> | ent for the PSK.                    |
| View Submitted Appeal(s)                                              | Print Applica                                           | ation Receipt                                              |                                                                         |                                      |                          |                                     |
| <ul> <li>Apply for Fresh Passport/Re-issue of<br/>Passport</li> </ul> | S Upload Sup                                            | porting Documents                                          | <u>.</u>                                                                |                                      |                          |                                     |
| > Apply for Police Clearance Certificate                              |                                                         |                                                            |                                                                         |                                      |                          |                                     |
| > Apply for Background Verification for GEP                           |                                                         |                                                            |                                                                         |                                      |                          |                                     |
| > Apply for Diplomatic/Official Passport                              |                                                         |                                                            |                                                                         |                                      |                          |                                     |
| > Log Appeal                                                          |                                                         |                                                            |                                                                         |                                      |                          |                                     |
| > Apply for Identity Certificate                                      |                                                         |                                                            |                                                                         |                                      |                          |                                     |
| > Apply for Surrender Certificate                                     |                                                         |                                                            |                                                                         |                                      |                          |                                     |
| > Apply for LoC Permit                                                |                                                         |                                                            |                                                                         |                                      |                          |                                     |

Information regarding status of verification carried out by Indian Authorities and communicated to US CBP will NOT be disclosed to the applicants or the general public under Section 8(1)(a), (f) & (j) of the RTI Act, 2005, as this information is being collected on behalf of the US Government, under a bilateral agreement.

In case of additional information or clarification, please contact our national call centre at toll free number 1800-258-1800.